## BAKİYE YÜKLEMESİ NASIL YAPILIR ?

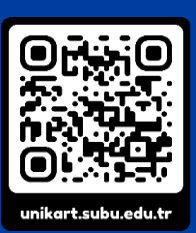

Bakiye yükleme işlemleri **unikart.subu.edu.tr** internet sayfasından banka veya kredi kartı ile gerçekleştirilecektir.

1 unikart.subu.edu.tr web adresine gidiniz ve açılan sayfada KART İŞLEMLERİ butonuna basınız.

**2 SABİS kullanıcı adı** ve **SABİS şifrenizi** ile giriş yapınız.

| L X                | SAKARYA<br>UYGULAMALI BİLİM<br>ÜNİVERSİTESİ | 1LER |
|--------------------|---------------------------------------------|------|
|                    | KART İŞLEMLERI                              |      |
|                    |                                             |      |
| Kullana            | A.S.                                        |      |
| Kullanıcı<br>Şifre | Adı                                         |      |

|              | ARYA<br>GULAMALI BILIMLER<br>IVERSITESI               |   |
|--------------|-------------------------------------------------------|---|
| Kullanıcı P  | aneli                                                 |   |
| Ödemeleri    | m                                                     |   |
| Abonelikle   | r                                                     |   |
| Kartlarım    |                                                       |   |
| e la commune |                                                       |   |
| Çikiş        |                                                       |   |
|              |                                                       |   |
|              |                                                       |   |
| Hesan        | ierim<br>Bakiveniz: Π.ΠΟ.Φ                            |   |
| nesap        | Surgent 0.00 P                                        |   |
|              | YÜKLEME                                               |   |
|              |                                                       | - |
|              |                                                       |   |
|              | Ödeme Bilgileri                                       |   |
|              |                                                       |   |
| Bakiye       | Hesap Seçiniz                                         |   |
| 0.00'6       | Yemekhane                                             |   |
|              | Yükleme tutarını seçiniz                              |   |
|              | 10                                                    |   |
|              | YÜKLE 🔘                                               |   |
|              |                                                       |   |
|              |                                                       |   |
|              |                                                       |   |
| Ödeme        | Onayı                                                 |   |
|              |                                                       |   |
| Almak        | stediğiniz hizmet için ödenmesi gereken tutar 10.00 ( | ь |
| dir. Ona     | ylıyorsanız ödeme yap butonuna tiklayınız.            |   |
|              |                                                       |   |
|              |                                                       |   |

**3** Sayfanın üst bölümündeki menüden **Ödemelerim** sekmesini açınız.

4 YÜKLEME YAP butonuna basınız.

5 Hesap olarak **Yemekhane** seçeneğini ve yükleme yapacağınız tutarı seçiniz. Ardından **YÜKLE** butonuna basınız.

6 Ödeme onayı metnini okuyunuz ve ÖDEME YAP butonuna basınız.

**7** Bu adım ile birlikte kart bilgilerinizi gireceğiniz **Ziraat Bankası** sayfasına yönlendirileceksiniz. Açılan sayfada ödeme yapacağınız banka veya kredi kartı bilgilerini girmelisiniz.

**8 Gönder** butonuna basarak ödeme işlemini tamamlayabilirsiniz.

|                                                                   | UNIKART               |
|-------------------------------------------------------------------|-----------------------|
| Kart Numarası                                                     | :                     |
| Son Kullanma Tarihi                                               | : 01 0 2022 0         |
| Süvenlik Numarası(CVV)<br>Kredi karlı arkasındaki 3 haneli rakam) | : 🛄                   |
| faksit                                                            | : Tek çekim           |
| Futar                                                             | : 10 TL               |
|                                                                   | GÖNDER                |
| VISA 😋 🧲                                                          | Electron troy PronPay |

## NOT

• Gönder butonuna bastıktan sonra bankanıza bağlı olarak 3D SECURE sayfasına yönlendirilebilirsiniz. Eğer 3D SECURE sayfasına yönlendirilirseniz işlemlere yönlendirildiğiniz sayfa üzerinden devam etmeniz gerekmektedir. Aksi halde ödeme işleminiz tamamlanmayabilir.

• Yaptığınız ödemeler 15 dakika içerisinde sisteme aktarılacaktır. Yaptığınız ödemelere ait bilgileri Ödemelerim sayfasından ulaşabilirsiniz.